## Configuració inicial d'un commutador físic CISCO 2960

a) Abans de començar, comprova que tens el següents dispositius i cables:

- Un commutador Cisco Catalyst 2960
- Un portàtil per connectar-se al commutador
- Un conversor USB a RS232 + conversor RS232 a connector de consola CISCO.
- Cable directe ethernet UTP Cat 5e amb connector RJ45

b) Inicia el Switch i via consola comprova el seu estat:

- Connecta el Switch model CISCO 2960 via cable de consola i conversors RS232 a USB al portàtil. Executa gtkterm, putty o hyperterminal i estableix una connexió a 9600bps, treballant amb 8 bits de dades, 0 bits de paritat, 1 stop bit i sense control de fluxe.
- Posa en marxa el Switch i <u>comprova els missatges mostrats per la consola durant el procés</u> <u>d'arrancada</u>.

c) Fes un <u>reset</u> del commutador i accedeix amb la consola en mode usuari privilegiat.

d) Fes que el hostname del Switch sigui **CommutadorXX** a on **XX** és el número de grup.

e) Assigna al Switch la següent contrasenya encriptada d'accés al mode privilegiat des del CLI: fjeclot

f) Assigna al Switch la següent contrasenya d'accés via telnet (connexions 0 a 15): fjeclot

g) Assigna al Switch la següent contrasenya d'accés des de consola via RS232: fjeclot

h) Encripta les contrasenyes de consola i telnet.

i) Crea el següent banner: "Accés a CommutadorXX només per usuaris autorizats"

**j)** Configura l'hora i dia. Escriu l'hora i dia del moment en el qual fas la pràctica. Amb **show clock** comprova l'hora.

k) Assigna a VLAN 1 l'adreça IP 192.168.1.2 amb màscara 255.255.255.0 i Default Gateway igual a 192.168.1.1. Amb show ip interface vlan 1 (en mode privilegiat) comprova que la configuració és correcta.

I) Assigna a un PC l'adreça IP 192.168.1.10 amb màscara 255.255.255.0.

m) Copia la configuració en execució (running-config) a la configuració d'inici del sistema (startup-config)

**n)** Tanca el programa de terminal del PC. Desconnecta el cable de consola. Connecta un cable UTP directe des del port FastEthernet0 del PC a qualsevol port de VLAN 1 del Switch. Obre un interpret d'ordres del PC. Accedeix al CLI en mode d'execució d'usuari no privilegiat del Swtich per mitjà del client telnet executant **telnet 192.168.1.2**. Accedeix al mode privegiat del CLI.

o) Mostra la configuració del Switch amb show running-config i show startup-config.

## Lliurament de la part pràctica

## 1.- Data: 30/1/24 de 15.00h a 17.45h

2- Comprovacions:

- Estableix la connexió de telnet com s'indica a l'apartat **n)** de la pràctica.
- Mostra la configuració del Switch tal com s'indica a l'apartat **o)** de la pràctica.